# **Configure a Fabric Extender with Application Centric Infrastructure**

### Contents

Introduction Prerequisites Requirements Components Used Configure 1. Attach a FEX to the ACI Fabric Configure with the GUI Check the FEX with the GUI Verify on the Switch CLI Attach a FEX to a Leaf with REST API 2. Configure FEX HIF Verify with the GUI Verify Troubleshoot

### Introduction

This document describes how a Fabric Extender (FEX) can be configured with Application Centric Infrastructure (ACI) and how Host Interfaces (HIF) on a FEX can be configured.

## Prerequisites

### Requirements

There are no specific requirements for this document.

### **Components Used**

The information in this document is based on ACI Software Release 1.1(3f).

The information in this document was created from the devices in a specific lab environment. All of the devices used in this document started with a cleared (default) configuration. If your network is live, ensure that you understand the potential impact of any command.

## Configure

### 1. Attach a FEX to the ACI Fabric

At the time of this writing:

- Straight-through attachment of a FEX to a leaf is supported.
- These FEX models were supported: N2K-C2232PP-10GEN2K-C2232TM-E-10GEN2K-C2348UPQN2K-C2348TQN2K-C2332TQN2K-C2248TP-E-1GEN2K-C2248TP-1GEN2K-C2248PQ-10GEN2K-B22IBM-PN2K-B22DELL-P

However, because this list might be frequently updated, refer to Nexus 9000 Switch Release Notes for your ACI software for an accurate and updated list.

A FEX in ACI can only be attached to a single leaf with one or more ports. The ports that connect FEX to leaves will be part of a port-channel.

In this example, a FEX has been attached to ACI Leaf 1 on port 1/17-18.

#### Configure with the GUI

- 1. On the top menu bar, click Fabric and then click Access Policies.
- 2. Select Quick Start in the left navigation pane and then click the link Configure an interface, PC and VPC as shown in the image.

| cisco SYSTEM                                                                                                    | TENANTS     | FABRIC                                                                                                    | VM NETWORKING                                                                                                    | L4-L7 SERVICES                                                                                                    | ADMIN                                                                                                    | Q                                                                                                    | welcome, admin v                                                                                   |
|----------------------------------------------------------------------------------------------------|-------------|----------------------------------------------------------------------------------------------------|----------------------------------------------------------------------------------------------------|----------------------------------------------------------------------------------------------------|----------------------------------------------------------------------------------------------------|----------------------------------------------------------------------------------------------------|----------------------------------------------------------------------------------------------------|
|                                                                                                    |             |                                                                                                    | ISS POLICIES                                                                                                    |                                                                                                    |                                                                                                    |                                                                                                    |                                                                                                    |
| Policies Quick Start Control Control C | Quick Start | t<br>slicies govern the operation<br>inctions or protocols. Admini<br>stors to select the pods, lea<br>slicies configure external-tar<br>and hypersions, hosts, ro<br>iCP, and features like monil<br>Configure an interface, PC<br>ill apply, such as CDP or LL<br>sk Start<br>gure in-band management<br>gure out-of-band management<br>gure out-of-band management<br>or access port statistics | of interfaces that provide exter<br>istrators who have fabric admi<br>f switches, and interfaces to w<br>ing interfaces that do not con-<br>uters, or fabric eat-neters (FEX<br>toring or diagnostics.<br>, and VPC wizard link below, y<br>DP policies, before launching<br>access<br>access<br>access<br>a policy<br>(PC | hal access to the fabric. Thistrator privileges can cri<br>hich they will apply access<br>eet to a spine switch. Exit<br>b, Access policies enable<br>ou can apply a common to<br>the wizard. You can also of<br>the wizard. | he system provides default access<br>sate new access policies accordin<br>s policies.<br>mal-facing interfaces connect to e<br>configuring port channels and virtu<br>mplate to a number of interfaces.<br>Create the policies as you complete<br>See Also<br>Physical Interface (Link Level)<br>COP<br>LLOP<br>LACP<br>CACP<br>Spaning Tree Interface<br>SPAN<br>On-demand Diagnostics<br>Attachable Entity Profile<br>QoS<br>DHCP Rebay | policies. Access policies<br>g lo their requirements. Tr<br>vaternal devices such as vi<br>ial port channels, protocoli<br>We recommended that you<br>the wizard. | enable configuring<br>te APIC enables<br>rlual machine<br>s such as LLDP,<br>u create the policies |

3. Click the green + icon as shown in this image.

| V       SWITCH       SWITCHES       INTERFACES       POULCY       GROUP         SWITCH       SELECTOR       INTERFACES       TYPE       POULCY       GROUP         VPC       SWITCH PAIRS       VPC SWITCH PAIRS       VPC SWITCH PAIRS       VPC SWITCH PAIRS |
|----------------------------------------------------------------------------------------------------|
| VPC SWITCH PAIRS                                                                                                    |
|                                                                                                    |

4. Click the Advanced button, and in the Switches section click the small + and select the leaf on which the FEX is connected (in this case, leaf 101) as shown in this image.
 CONFIGURE INTERFACE, PC, AND VPC

| CONFIGURED SWITCH INTERFACES                    | Select Switches To Configure Interfaces: O Quick October Quick                 |
|-------------------------------------------------|--------------------------------------------------------------------------------|
| + 🗵                                             | Switches: 🕂 🗵                                                                  |
| SWITCH SWITCHES INTERFACE INTERFACES TYPE GROUP | Switch IDs Switch Policy Group                                                 |
|                                                 | 101 v select or type to pre-provision v                                        |
|                                                 | ID NAME TYPE                                                                   |
|                                                 | v to c v v 101 leaf1 leaf                                                      |
|                                                 | Switch Profile Name:                                                           |
|                                                 | Feyer 1                                                                        |
|                                                 | ID Switch Port(s) It Connects To                                               |
|                                                 |                                                                                |
|                                                 |                                                                                |
|                                                 |                                                                                |
|                                                 | Click '+' to configure switch                                                  |
|                                                 | interfaces                                                                     |
| VPC SWITCH PAIRS                                |                                                                                |
| + 🗵                                             | 00000                                                                          |
| VPC DOMAIN ID - SWITCH A SWITCH B               |                                                                                |
|                                                 | SAVE CANCEL                                                                    |
|                                                 |                                                                                |
|                                                 |                                                                                |
|                                                 |                                                                                |
|                                                 |                                                                                |
|                                                 | Switch ( 🖤 Access Fort 🎔 Fabric Port ). Only the access ports can be selected. |
|                                                 |                                                                                |

SUBMIT CANCEI

- 5. Complete these steps: In the Switch Profile Name field, enter the name for the FEX profile (in this case, fex101). In the FEX section, enter the FEX ID (this will be the FEX number) and the list of ports on the leaf that connect to that FEX (1/17-18). Click Update.
- 6. Click Save.
- 7. Click Submit.

| CONFIGURE                                                                                                    | D SWITCH INTE  | ERFACES | Select Solutions To C                       | vefigure Interfaces: 🔿 Quick | Advanced            |                  |
|----------------------------------------------------------------------------------------------------|----------------|---------|---------------------------------------------|------------------------------|---------------------|------------------|
| Model ID         INT           Model ID         INT           Model ID         INT           Model ID         INT           Model ID         INT           Model ID         INT           Model ID         INT           Model ID         INT           Model ID         INT | SPACES IF THRE | ENCAP   | Switches                                    | senteh Da<br>Ioti            | Switch Policy Group |                  |
| 100 100<br>100 100<br>100 100                                                                                                    |                |         | Switch Profile Name<br>Switch Type<br>Feren | 5ex101<br># 48 Purts © 06 Po | inti                |                  |
|                                                                                                    |                |         | <                                           | 20<br>183<br>UPDAT           | 2 1/17-18<br>CANOL  | $\geq$           |
| VPC SWITCH                                                                                                    | H PAIRS        |         |                                             |                              |                     | ntig une methole |
| e Si<br>Victowinio                                                                                                    | - SMITCH 1     | 5WTC+2  |                                             | I                            | <u> </u>            |                  |
| 200                                                                                                    | 185            | 104     |                                             |                              |                     |                  |

8. Your FEX is now attached to the Fabric.

#### Check the FEX with the GUI

1. In the top menu bar, click **Fabric** and then click **Access Policies**.

2. In the left Navigation Pane, you will see **Switch Policies > Profiles**, the name of the FEX you used in Step 3., and an Associated Interface Profile with the same name and the **if\_selector** string appended.

|                                 | INVENTORY   FABRIC POLICIES   ACCESS POLICIES    |                                                                   |                                                                                                    |
|---------------------------------|--------------------------------------------------|-------------------------------------------------------------------|----------------------------------------------------------------------------------------------------|
| Policies                        | Switch Profile - fex101                          |                                                                   |                                                                                                    |
| E Quick Start                   |                                                  |                                                                   |                                                                                                    |
| Switch Policies                 |                                                  |                                                                   | POL                                                                                                    |
| Policies                        |                                                  |                                                                   |                                                                                                    |
| Policy Groups                   |                                                  |                                                                   |                                                                                                    |
| Profiles                        | PROPERTIES                                       |                                                                   |                                                                                                    |
| Leaf1                           | Name: fex101                                     |                                                                   |                                                                                                    |
| Leaf1-2                         | Description: GUI Interface Selector Generated Pr | ofile: fex101                                                     |                                                                                                    |
| Leaf2                           |                                                  |                                                                   |                                                                                                    |
| Leaf3                           |                                                  |                                                                   |                                                                                                    |
| Leaf3-4                         | Switch Selectors:                                |                                                                   |                                                                                                    |
| CONT                            |                                                  | BLOCKE                                                            | POLICY CROUP                                                                                                    |
| ( [fexi01                       | - 1000                                           | BLUCKS                                                            | POLICI GROUP                                                                                                    |
| Hodure Pointies                 | fex101_selector_1                                | 101                                                               |                                                                                                    |
| Interface Policies              |                                                  |                                                                   |                                                                                                    |
| Policies                        |                                                  |                                                                   |                                                                                                    |
| Policy Groups                   |                                                  |                                                                   |                                                                                                    |
| Profiles                        |                                                  |                                                                   |                                                                                                    |
|                                 |                                                  |                                                                   |                                                                                                    |
| E5x02                           | Associated Interface                             |                                                                   |                                                                                                    |
| ESX02-copper                    | Selector Profiles:                               | DESCRIPTION                                                       | Contraction of the second second second second second second second second second second second second second s |
| - E5X03                         |                                                  |                                                                   |                                                                                                    |
| N3k-If-isolated                 | fex101_itselector                                | GUI Interface Selector Generated PortP Profile: fex101            | formed                                                                                                    |
| N6k-Isolated                    |                                                  |                                                                   |                                                                                                    |
| Fex101_FexP101                  |                                                  |                                                                   |                                                                                                    |
| fex101 ifselector               | *                                                |                                                                   |                                                                                                    |
| FexCard101                      |                                                  |                                                                   |                                                                                                    |
| mil n6k1-PC                     | Associated Module Selector                       |                                                                   |                                                                                                    |
| n6kl-vpc                        | Promes: NAME                                     | DESCRIPTION                                                       | STATE                                                                                                    |
|                                 |                                                  |                                                                   | 100000000                                                                                                    |
| mil n6k2-and                    |                                                  | No items have been found.<br>Select Actions to create a new item. |                                                                                                    |
| E Interface Overrides           |                                                  | select Actions to create a new item.                              |                                                                                                    |
| Cichal Policies                 |                                                  |                                                                   |                                                                                                    |
| To Monitoring Policies          |                                                  |                                                                   |                                                                                                    |
| Troubleshoot Policies           |                                                  |                                                                   |                                                                                                    |
| Pools                           |                                                  |                                                                   |                                                                                                    |
| The plant of Colored Department |                                                  |                                                                   |                                                                                                    |

3. In **Interface Policies > Profiles**, you will see the automatically generated interface policy name: **name\_ifselector**. This contains the FEX attachment information in the work pane, that includes the port used on the Leaf to connect to the FEX (in the example port 17-18).

| cisco System                                                                                                    | M TENANTS |                                                                    | VM NETWORKING                                                           | L4-L7 SERVICES    | ADMIN | OPERATIONS | i                             |
|----------------------------------------------------------------------------------------------------|-----------|--------------------------------------------------------------------|-------------------------------------------------------------------------|-------------------|-------|------------|-------------------------------|
|                                                                                                    |           | VENTORY   FABRIC POLICIES   ACCE                                   | SS POLICIES                                                             |                   |       |            |                               |
| Policies                                                                                                    | a 0       | Interface Profile - f                                              | ex101_ifselector                                                        |                   |       |            |                               |
| Quick Start     Switch Policies     Diverties     Diverties     Div |           | PROPERTIES<br>Name: fex<br>Description: GU<br>Interface Selectors: | 101_ifselector<br>Interface Selector Generated PortF<br>NAME<br>CardIO1 | P Profile: fex101 | >     |            | POLICY GROUP<br>FeidendleP101 |

4. In the top menu bar, click **Fabric** and then click **Inventory**.

5. In the left Navigation Pane, navigate to **Pod 1 > Fabric Extender**. You will see your FEX and the FEX detail appear in the work pane.

This might take a moment between the time you configure it and the time it is visible in the inventory (around 1 minute). If it is the first time you attach or configure this FEX to the Fabric or if the ACI Fabric was just upgraded, it is likely that ACI will download new software to upgrade the FEX. In case of such a scenario, it takes much longer for the FEX to be visible (expect more than 10 minutes). In this scenario, if you Secure Shell (SSH) to the leaf and click on **show fex detail**, you see that a software download occurs.

| ululu<br>cisco                                                                                                    | SYSTEM              | TENANTS | FABRIC                                                                                                    | VM NETWORKING                                                                          | L4-L7 SERVICES |
|----------------------------------------------------------------------------------------------------|---------------------|---------|----------------------------------------------------------------------------------------------------|----------------------------------------------------------------------------------------|----------------|
|                                                                                                    |                     | INVE    | NTORY DABRIC POLICIES   ACCESS                                                                                                    | POLICIES                                                                               |                |
| Inventory                                                                                                    |                     | a O 🛛   | EX - Fex 101                                                                                                    |                                                                                        |                |
| Quick Start<br>Topology<br>Pod 1<br>Fabric Extenders<br>Fabric Extenders<br>Fabric Extenders<br>Fabric Extenders<br>Fabric Extenders<br>Fabric Extenders<br>Fabric Extenders<br>Fabric Extenders<br>Fabric Extenders<br>Fabric Rules<br>Fabric Node-102)<br>Fabric Node-103)<br>Fabric Kembership<br>Unmanaged Fabric Nodes<br>Unreachable Nodes<br>Disabled Interfaces and Decon | nmissioned Switches |         | PROPERTIES<br>II: 101<br>Description: Fabri<br>Operational State: Onlin<br>Model: N2K-1<br>Vendor: Cisco<br>Revision:<br>Serial: SSI1<br>Connected Interfaces: 1/17. | c Extender 48x1GE + 4x10G f<br>e<br>C2248TP-1GE<br>Systems<br>4280VQE<br>, 1/18<br>YPE | 1odule<br>ADM  |

While still in **Fabric > Inventory**, **Expand Pod 1 > Leaf1 > Interfaces**, you will see the list of interfaces on Leaf1 and that should list the host interfaces of the FEX numbered by the **fex\_id/1/x**. The FEX ID is the ID number you chose in Step 5. and x is the HIF on the FEX.

| cisco                                                                                                    | SYSTEM                          | TENANTS |             |                                                                                                    | VM NETWORKING                                                                                                    | L4                                                                                                    | -L7 SERVICES                                                                                                    | ADMIN                                                                     | OPERA     | TIONS                                                                                                    | P                                                                                                    |                                                                    |
|----------------------------------------------------------------------------------------------------|---------------------------------|---------|-------------|----------------------------------------------------------------------------------------------------|----------------------------------------------------------------------------------------------------|----------------------------------------------------------------------------------------------------|----------------------------------------------------------------------------------------------------|---------------------------------------------------------------------------|-----------|----------------------------------------------------------------------------------------------------|----------------------------------------------------------------------------------------------------|--------------------------------------------------------------------|
|                                                                                                    |                                 | IN      |             |                                                                                                    |                                                                                                    |                                                                                                    |                                                                                                    |                                                                           |           |                                                                                                    |                                                                                                    |                                                                    |
| Inventory                                                                                                    |                                 | 20      | Physical In | terfaces                                                                                                    |                                                                                                    |                                                                                                    |                                                                                                    |                                                                           |           |                                                                                                    |                                                                                                    |                                                                    |
| Inventory  Quick Start  Topology  Pool 1  Pool 1  Pool 2-leaf (Node-101)  Pool 2-leaf (Node-101)  Pool | essis Modules<br>: Units<br>:ee |         | Physical In | SPEED<br>inherit<br>inherit<br>inherit<br>inherit<br>inherit<br>inherit<br>inherit<br>inherit<br>inherit<br>inherit<br>inherit | LAYER<br>switched<br>switched<br>switched<br>switched<br>switched<br>switched<br>switched<br>switched<br>switched<br>switched<br>switched<br>switched<br>switched<br>switched<br>switched | MODE<br>trunk<br>trunk<br>trunk<br>trunk<br>trunk<br>trunk<br>trunk<br>trunk<br>trunk<br>trunk<br>trunk<br>trunk | SWITCHING STATE<br>enabled<br>enabled<br>enabled<br>enabled<br>enabled<br>enabled<br>enabled<br>enabled<br>enabled<br>enabled<br>enabled<br>enabled | USAGE<br>EPG<br>EPG<br>EPG<br>EPG<br>EPG<br>EPG<br>EPG<br>EPG<br>EPG<br>E | OPERVLANS | CONFIGURED VLANS<br>47-48<br>47-48<br>47-48<br>47-48<br>47-48<br>47-48<br>47-48<br>47-48<br>47-48<br>47-48<br>47-48<br>47-48<br>47-48 | BUNDLE INDEX<br>unspecified<br>unspecified<br>unspecified<br>unspecified<br>unspecified<br>unspecified<br>unspecified<br>unspecified<br>unspecified<br>unspecified<br>unspecified | OPI<br>full<br>full<br>full<br>full<br>full<br>full<br>full<br>ful |
| C eth1/12                                                                                                    |                                 | •       | eth101/1/43 | inherit                                                                                                    | switched                                                                                                    | trunk                                                                                                    | enabled                                                                                                    | EPG                                                                       |           | 47-48                                                                                                    | unspecified                                                                                                    | full                                                               |
| C eth1/14                                                                                                    |                                 |         | eth101/1/44 | inherit                                                                                                    | switched                                                                                                    | trunk                                                                                                    | enabled                                                                                                    | EPG                                                                       |           | 47-48                                                                                                    | unspecified                                                                                                    | full                                                               |
| C eth1/15<br>C eth1/16<br>C eth1/17                                                                                                    |                                 |         | eth101/1/45 | inherit                                                                                                    | switched                                                                                                    | trunk                                                                                                    | enabled                                                                                                    | EPG                                                                       |           | 47-48                                                                                                    | unspecified                                                                                                    | full                                                               |

**Note**: The complete interface numbering for a FEX host port from the Fabric point of view includes the Node ID. Hence, a Host Interface Z on FEX Y on Leaf X will be numbered X/Y/1/Z. For example, port 1 on FEX 101 on leaf 101 will be 101/101/1/1.

#### Verify on the Switch CLI

SSH to the switch (pod2-leaf1) and verify with these commands:

#### show fex

#### show fex detail

It might be possible that the ACI leaf needs to download a new image to the FEX. If that is the case, you will see:

| pod2-lea | f1# <b>show fex</b> |                |                 |             |
|----------|---------------------|----------------|-----------------|-------------|
| FEX      | FEX                 | FEX            | FEX             |             |
| Number   | Description         | State          | Model           | Serial      |
| 101      | FEX0101             | Image Download | N2K-C2248TP-1GE | SSI14280VQE |

#### When the FEX is completely discovered, you will see:

| pod2-lea | f1# show fex      |                |                        |             |
|----------|-------------------|----------------|------------------------|-------------|
| FEX      | FEX               | FEX            | FEX                    |             |
| Number   | Description       | State          | Model                  | Serial      |
| 101      | FEX0101           | Online         | N2K-C2248TP-1GE        | SSI14280VQE |
| pod2-lea | f1# show fex de   | tail           |                        |             |
| FEX: 101 | Description: F    | EX0101 state   | : Online               |             |
| FEX ve   | ersion: 11.1(3f)  | [Switch versio | n: 11.1(3f)]           |             |
| FEX In   | terim version: 1  | 1.1(3f)        |                        |             |
| Switch   | Interim version   | : 11.1(3f)     |                        |             |
| Extend   | ler Model: N2K-C2 | 248TP-1GE, Ex  | tender Serial: SSI1428 | BOVQE       |
| Part N   | io: 68-3601-05    |                |                        |             |
| Card I   | d: 99, Mac Addr:  | c4:71:fe:42:d  | 7, Num Macs: 64        |             |

Module Sw Gen: 22 [Switch Sw Gen: 21] pinning-mode: static Max-links: 1 Fabric port for control traffic: Eth1/17 Fabric interface state: Eth1/17 - Interface Up. State: Active Eth1/18 - Interface Up. State: Active Po7 - Interface Up. State: Active State Fabric Port Fex Port Eth101/1/1 Up Po7 Eth101/1/2 Down Po7 Eth101/1/3 Down Po7 Eth101/1/4 Down Po7 Eth101/1/5 Down Po7 Eth101/1/6 Down Po7 Eth101/1/7 Down Po7 Eth101/1/8 Down Po7 Eth101/1/9 Down Po7 Eth101/1/10 Up Po7 Eth101/1/11 Down Po7 Eth101/1/12 Down Po7 Eth101/1/13 Down Po7 Eth101/1/14 Down Po7 Eth101/1/15 Down Po7 Eth101/1/16 Down Po7 Eth101/1/17 Down Po7 Eth101/1/18 Down Po7 Eth101/1/19 Down Po7 Eth101/1/20 Down Po7 Eth101/1/21 Down Po7 Eth101/1/22 Down Po7 Eth101/1/23 Down Po7 Eth101/1/24 Down Po7 Eth101/1/25 Down Po7 Eth101/1/26 Down Po7 Eth101/1/27 Down Po7 Eth101/1/28 Down Po7 Eth101/1/29 Down Po7 Eth101/1/30 Down Po7 Po7 Eth101/1/31 Down Eth101/1/32 Down Po7 Eth101/1/33 Down Po7 Eth101/1/34 Down Po7 Eth101/1/35 Down Po7 Eth101/1/36 Down Po7 Eth101/1/37 Down Po7 Eth101/1/38 Down Po7 Eth101/1/39 Down Po7 Eth101/1/40 Down Po7 Eth101/1/41 Down Po7 Eth101/1/42 Down Po7 Eth101/1/43 Down Po7 Eth101/1/44 Down Po7 Eth101/1/45 Down Po7 Eth101/1/46 Down Po7 Eth101/1/47 Down Po7 Eth101/1/48 Down Po7

#### Attach a FEX to a Leaf with REST API

This XML code posted to **x.x.x.x/api/mo/uni.xml** adds FEX101 to Leaf 1 (sw 101) on port 1/17-18:

pod2-leaf1# show fex FEX FEX FEX FEX Description State Model Number Serial 101 FEX0101 Online N2K-C2248TP-1GE SSI14280VQE pod2-leaf1# show fex detail FEX: 101 Description: FEX0101 state: Online FEX version: 11.1(3f) [Switch version: 11.1(3f)] FEX Interim version: 11.1(3f) Switch Interim version: 11.1(3f) Extender Model: N2K-C2248TP-1GE, Extender Serial: SSI14280VQE Part No: 68-3601-05 Card Id: 99, Mac Addr: c4:71:fe:42:d7, Num Macs: 64 Module Sw Gen: 22 [Switch Sw Gen: 21] pinning-mode: static Max-links: 1 Fabric port for control traffic: Eth1/17 Fabric interface state: Eth1/17 - Interface Up. State: Active Eth1/18 - Interface Up. State: Active Po7 - Interface Up. State: Active Fex Port State Fabric Port Eth101/1/1 Up Po7 Eth101/1/2 Down Po7 Eth101/1/3 Down Po7 Eth101/1/4 Down Po7 Eth101/1/5 Down Po7 Eth101/1/6 Down Po7 Eth101/1/7 Down Po7 Eth101/1/8 Down Po7 Eth101/1/9 Down Po7 Eth101/1/10 Up Po7 Eth101/1/11 Down Po7 Po7 Eth101/1/12 Down Eth101/1/13 Down Po7 Eth101/1/14 Down Po7 Eth101/1/15 Down Po7 Eth101/1/16 Down Po7 Eth101/1/17 Down Po7 Eth101/1/18 Down Po7 Eth101/1/19 Down Po7 Eth101/1/20 Down Po7 Eth101/1/21 Down Po7 Eth101/1/22 Down Po7 Eth101/1/23 Down Po7 Eth101/1/24 Down Po7 Eth101/1/25 Down Po7 Eth101/1/26 Down Po7 Eth101/1/27 Down Po7 Eth101/1/28 Down Po7 Eth101/1/29 Down Po7 Eth101/1/30 Down Po7 Eth101/1/31 Down Po7 Eth101/1/32 Down Po7 Eth101/1/33 Down Po7 Eth101/1/34 Down Po7 Eth101/1/35 Down Po7 Eth101/1/36 Down Po7 Eth101/1/37 Down Po7 Eth101/1/38 Down Po7 Eth101/1/39 Down Po7 Eth101/1/40 Down Po7

| Eth101/1/41 | Down | Po7 |
|-------------|------|-----|
| Eth101/1/42 | Down | Po7 |
| Eth101/1/43 | Down | Po7 |
| Eth101/1/44 | Down | Po7 |
| Eth101/1/45 | Down | Po7 |
| Eth101/1/46 | Down | Po7 |
| Eth101/1/47 | Down | Po7 |
| Eth101/1/48 | Down | Po7 |
|             |      |     |

### 2. Configure FEX HIF

At this stage, the FEX HIFs are visible by the ACI Leaf, however when you configure physical properties of FEX HIF, they are still not done yet.

In this example, set the interface 1 and 2 of FEX 101 to 1 Gigabit Ethernet speed.

Select Fabric > Access Policy. In the Navigation pane, navigate to Interface Policies >
Profiles and select fex101\_FexP101. (This was created automatically when FEX was
attached to the Leaf as explained previously in this document. This object is named as FEX
appended with FexP<fexId>). In the work pane, click the + button in front of the Interface
selector for FEX:

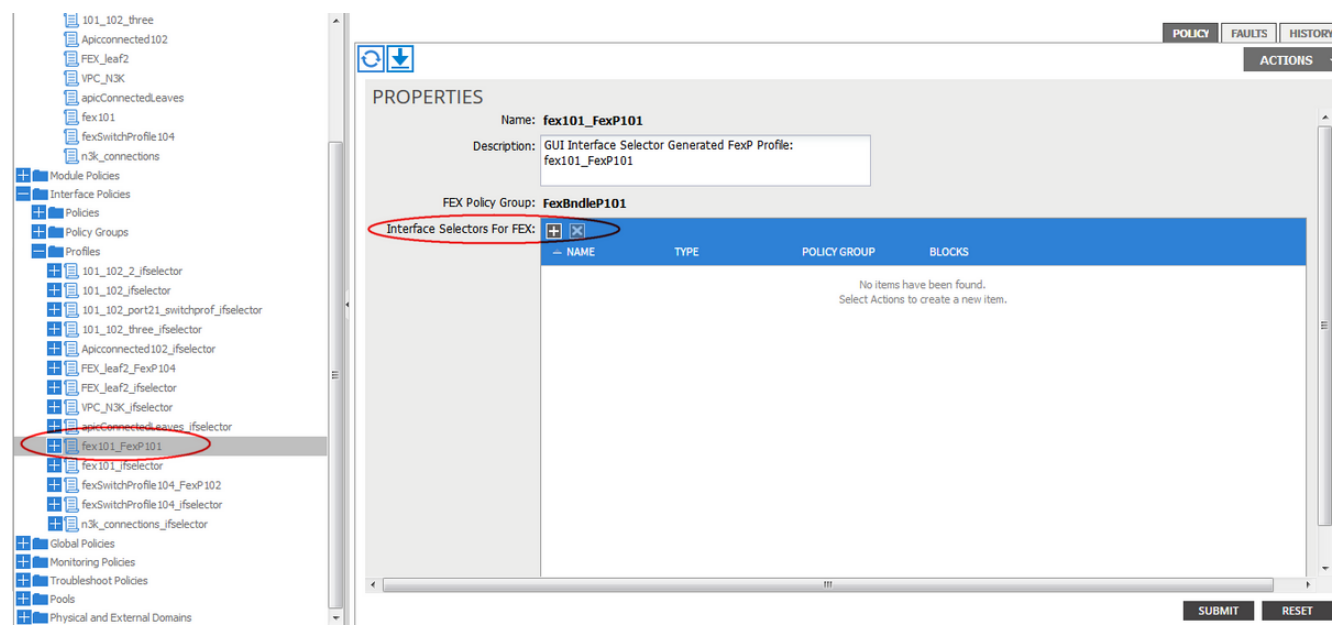

2. In the Create Access Port Selector window: Note: In this step, select and configure the Host port. So, the interface ID chosen here is HIF on FEX 101 and not any physical Leaf ports.a. In the Name field, enter a name for the group of port to configure, here: Fex101\_access\_port\_select.

b. In the Interface IDs field, enter the interface IDs you want to configure, here: 1/1-2.
c. From the Interface Policy Group drop-down list, select the policy for 1 Gigabit Ethernet

interface speed (named **1Gig**) configured earlier. You might want to create a new policy for this group of ports.

d. Click Submit.

## CREATE ACCESS PORT SELECTOR

| Name:                   | Fex101 access port select                                         |
|-------------------------|-------------------------------------------------------------------|
| Description:            | optional                                                          |
|                         |                                                                   |
|                         |                                                                   |
| Interface IDs:          | 1/1-2                                                             |
|                         | valid values: All or Ranges. For Example:<br>1/13,1/15 or 1/22-24 |
| Interface Policy Group: | select an option                                                  |
|                         | 1-41 test                                                         |
|                         | 1Gig                                                              |
|                         | CDP                                                               |
|                         | inband                                                            |
|                         | L2_ext                                                            |
|                         | LLDP_ACT                                                          |
|                         | mioAcessPortPolicyGroup                                           |
|                         | n3k_pol                                                           |
|                         | N3K_Policy                                                        |
|                         | UCS_B_SERIES                                                      |
|                         | VMM                                                               |
|                         | Create Access Port Policy<br>Group                                |
|                         |                                                                   |

(i) 🗙

#### Verify with the GUI

In the Fabric Inventory, navigate to **Pod 1 > LeafX (leaf where fex is attached) > Interfaces.** Choose the FEX HIF as shown in this image.

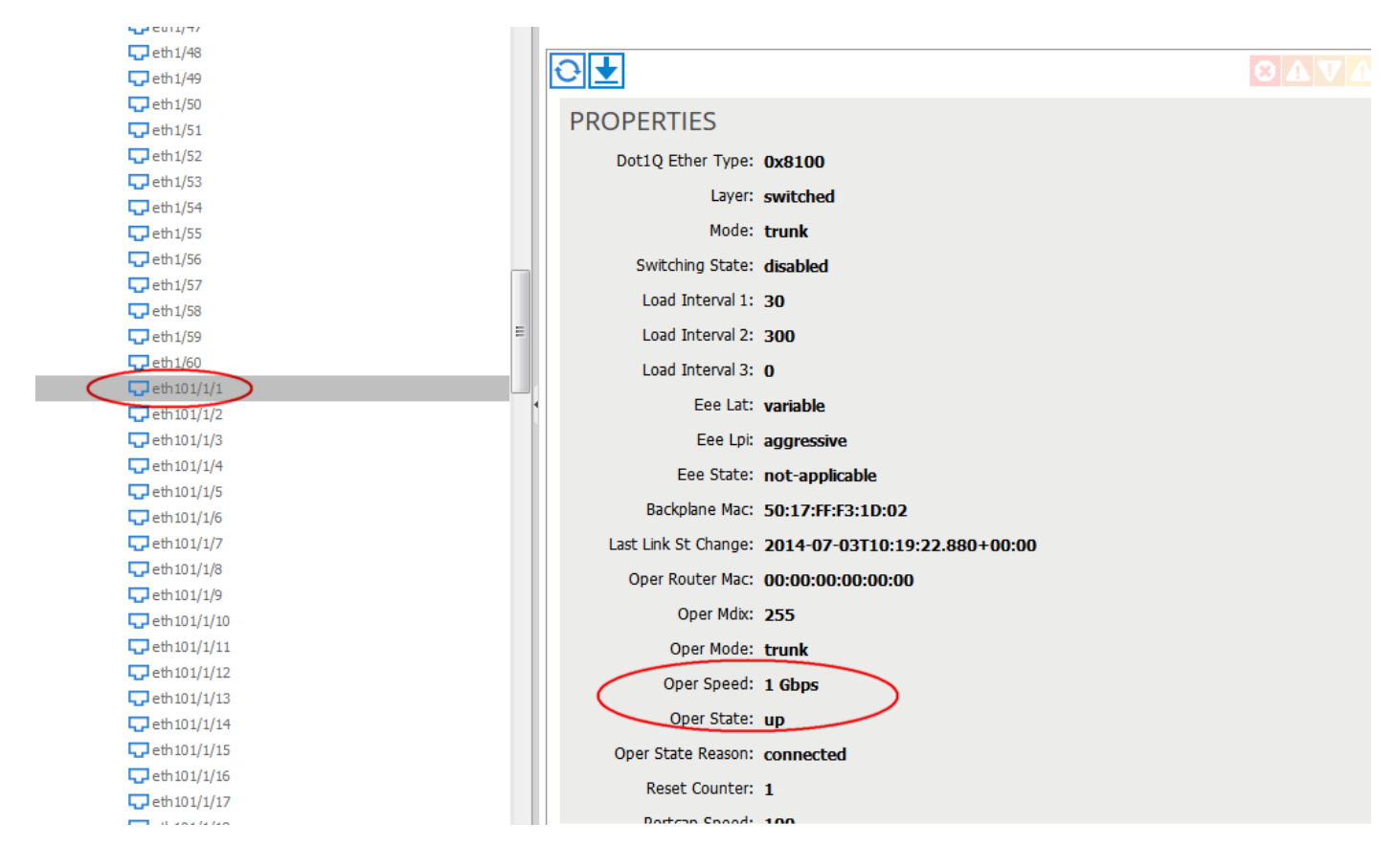

## Verify

There is currently no verification procedure available for this configuration.

### Troubleshoot

There is currently no specific troubleshooting information available for this configuration.